# Урок информатики в 5 классе

Учитель информатики: Кузнецова И.П. ГБОУГимназия № 1619 им. М.И. Цветаевой

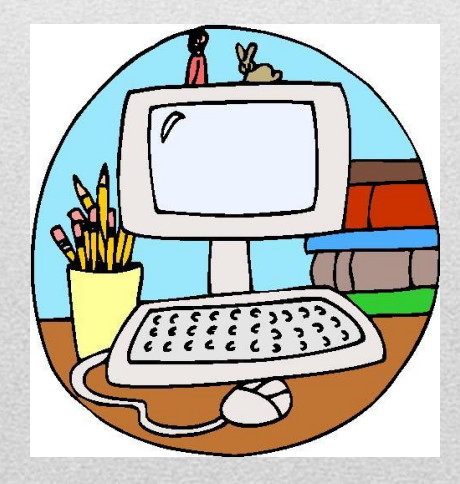

## СТРУКТУРА УРОКА

- <u>Организационный момент.</u>
- •Актуализация знаний.
- Изучение темы урока.
- Физкультминутка.
- •<u>Практическая работа.</u>
- Подведение итогов урока
- •Домашнее задание.

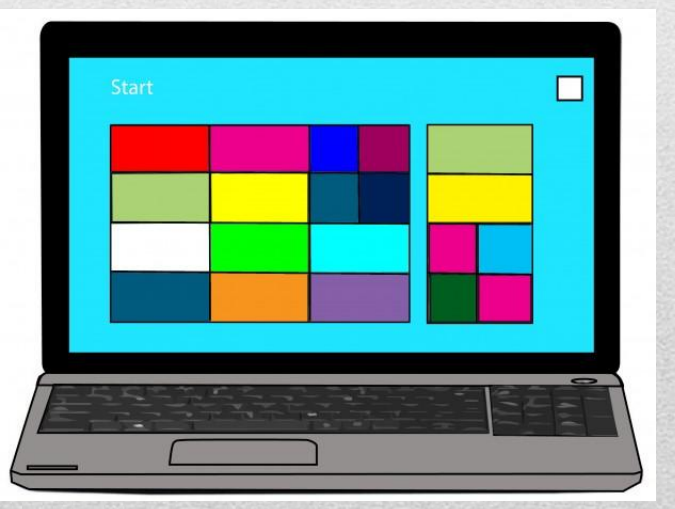

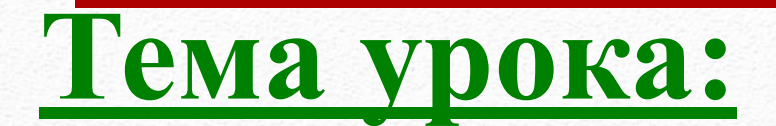

# «КОМПЬЮТЕРНАЯ ГРАФИКА»

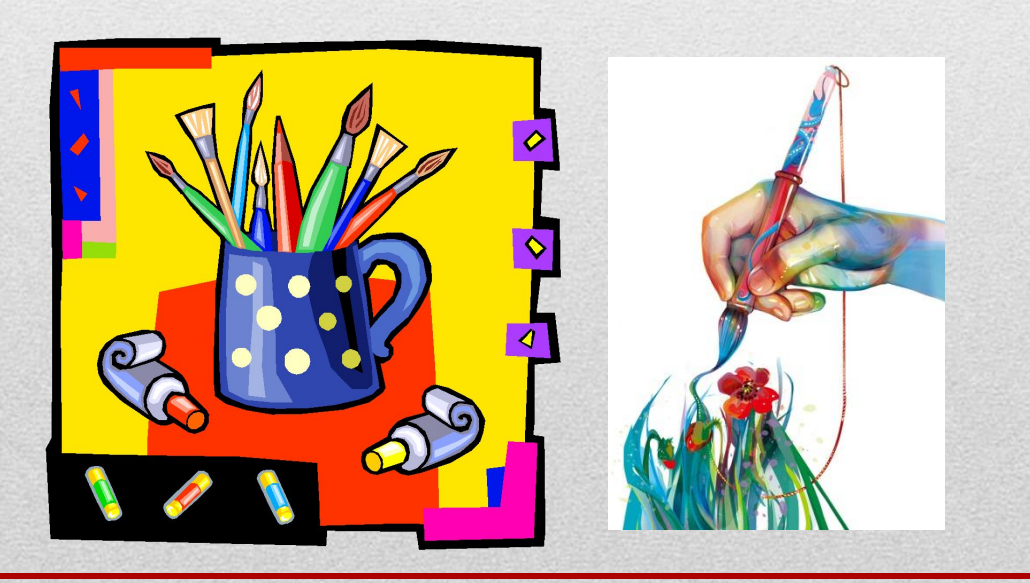

#### Дорожные знаки

Условные знаки на домашних приборах

бытовая

Одежда

Научная Графики Схемы Диаграммы Алгоритмы в виде блок - схем

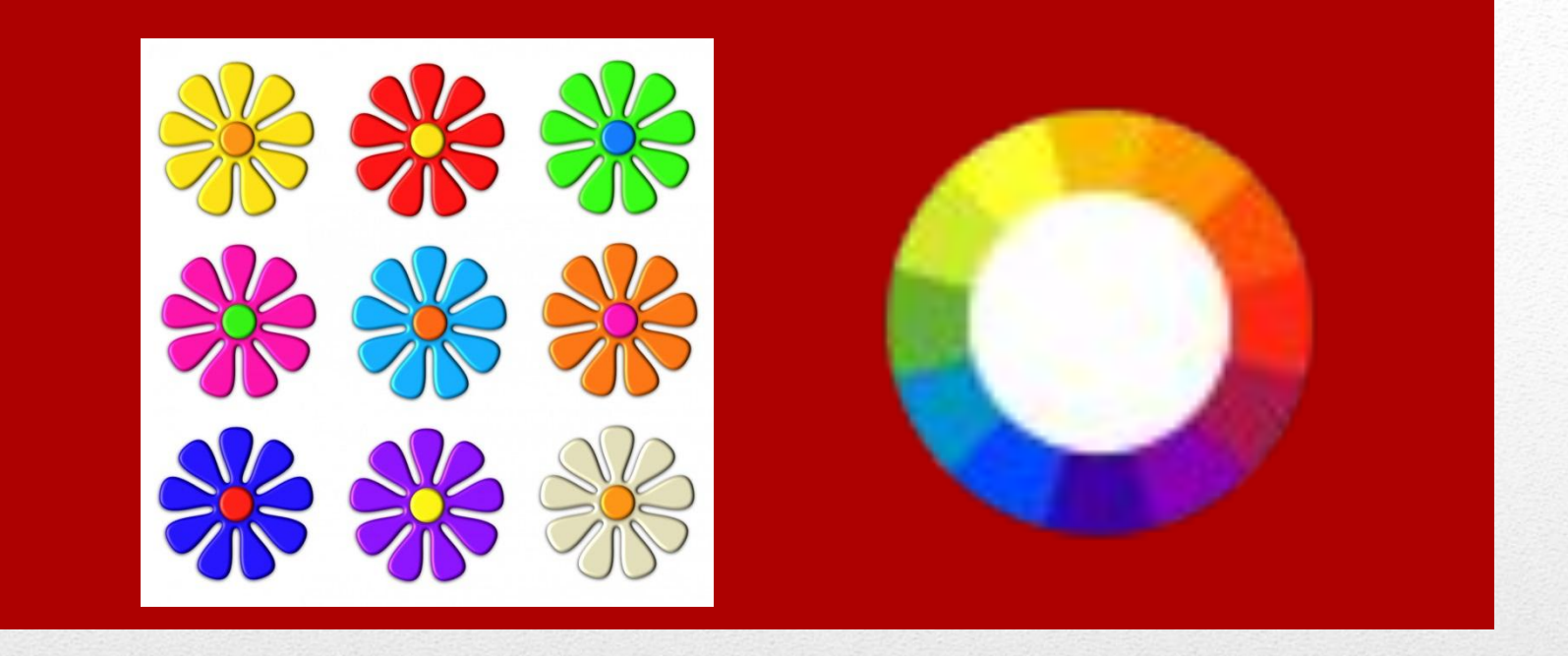

# Графический редактор

это <u>программа</u>, предназначенная для создания картинок, поздравительных открыток, рекламных объявлений, приглашений, иллюстраций к докладам и других изображений.

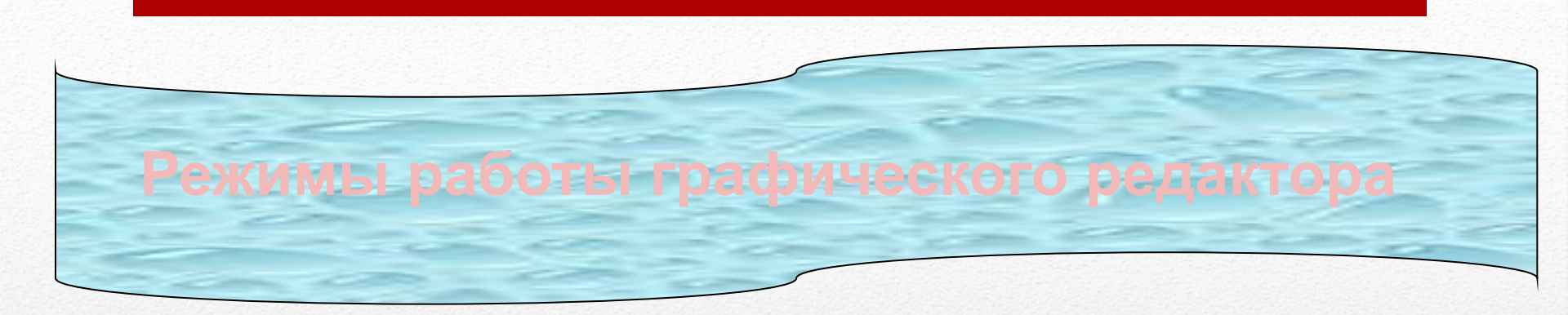

### **Пработа с рисунком**;

- Выбор и настройка инструментов;
- Выбор рабочих цветов;
- режим работы с внешними устройствами.

# В группе программ <u>Стандартные</u> находится графический редактор Paint.

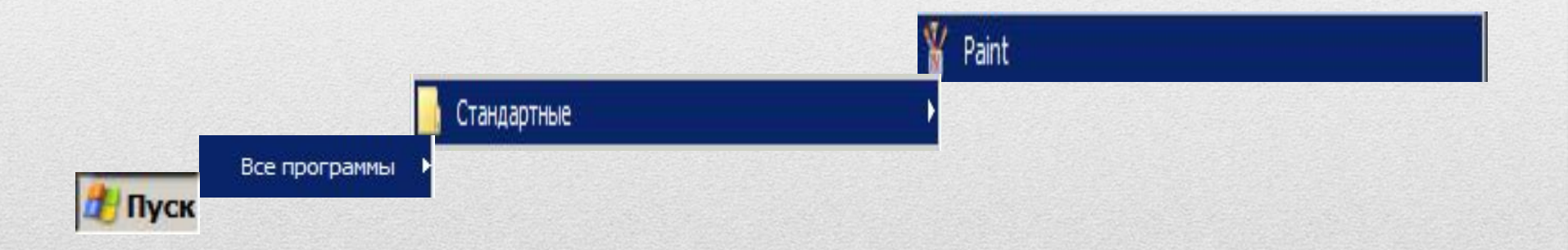

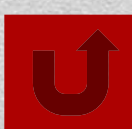

#### После запуска графического редактора Paint на экране компьютера открывается его <u>окно</u>.

| 🝟 Безымянный - Paint |        |            |           |                            |         |    |
|----------------------|--------|------------|-----------|----------------------------|---------|----|
| Файл Правка          | Вид    | Рисунок    | Палитра   | Справка                    |         |    |
| 21 🗆                 |        |            |           |                            |         | -  |
| 28                   |        |            |           |                            |         |    |
| A 🕒                  |        |            |           |                            |         |    |
|                      |        |            |           |                            |         |    |
|                      |        |            |           |                            |         |    |
|                      |        |            |           |                            |         |    |
|                      |        |            |           |                            |         |    |
|                      |        |            |           |                            |         |    |
|                      |        |            |           |                            |         |    |
|                      |        |            |           |                            |         |    |
|                      |        |            |           |                            |         |    |
|                      |        |            |           | 1                          |         |    |
|                      |        |            |           |                            |         |    |
|                      |        |            |           |                            |         |    |
| Для получения с      | правкі | и выберите | е команду | "Вызов справки" из меню "С | 239,130 | 1. |

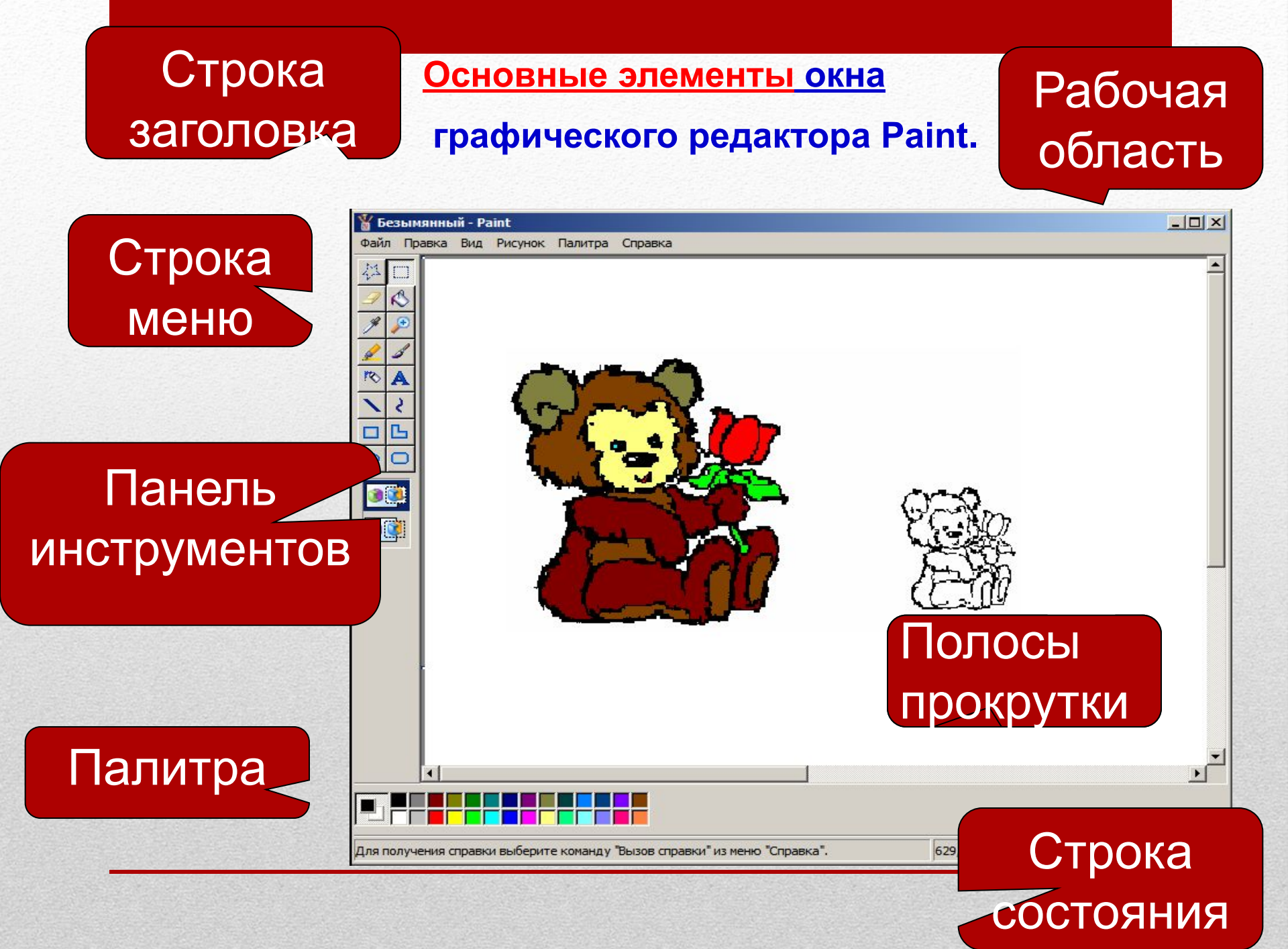

#### В меню *Рисунок* можно выбрать пункт *Атрибуты* и с его помощью установить нужные вам размеры белого холста.

| Ж Безымянный - І<br>файл Правка Вис | Paint                                                                            |                                                                                                    |                                          |
|-------------------------------------|----------------------------------------------------------------------------------|----------------------------------------------------------------------------------------------------|------------------------------------------|
|                                     | Отразить/повернуть Ctrl+R<br>Растянуть/наклонить Ctrl+W<br>Обратить цвета Ctrl+I |                                                                                                    |                                          |
|                                     | Атрибуты Сtrl+E<br>Очистить Ctrl+Shft+I<br>✔ Непрозрачный фон                    | Атрибуты<br>Файл сохранен: нет данных<br>Размер файла: нет данных<br>Разрешающая способность: 89 x 89<br>Ширина: 15,37 Высота: 8,53<br>Единицы измерения:<br>С дюймы С см С точки<br>Палитра:<br>С черно-белая С цветная | <u>?</u><br>ОК<br>Отмена<br>По умолнанию |
|                                     |                                                                                  |                                                                                                    | ×<br>×                                   |

#### Выбор цвета:

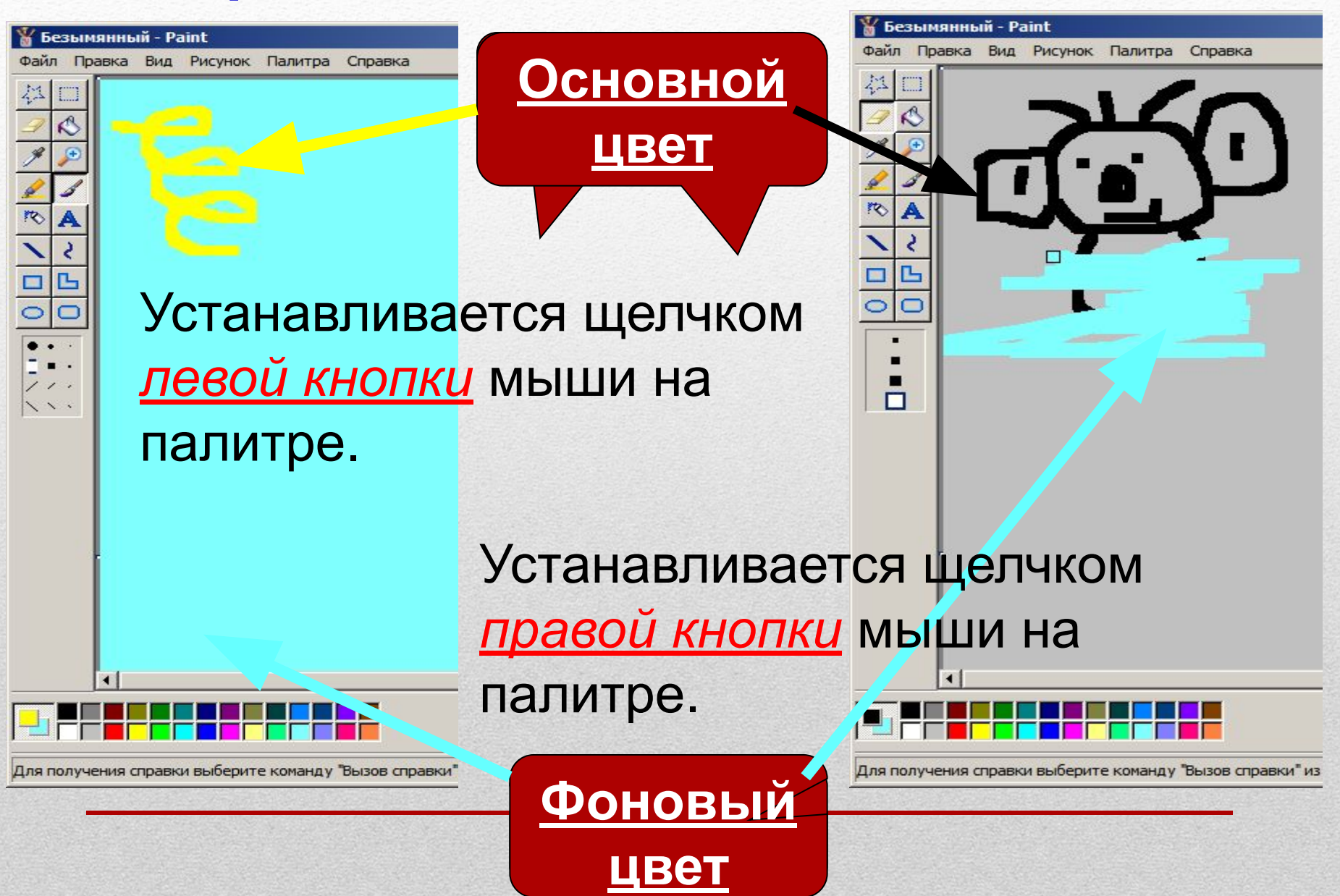

#### <u>По умолчанию</u> используется <u>чёрный</u> <u>основной</u> и цвета.

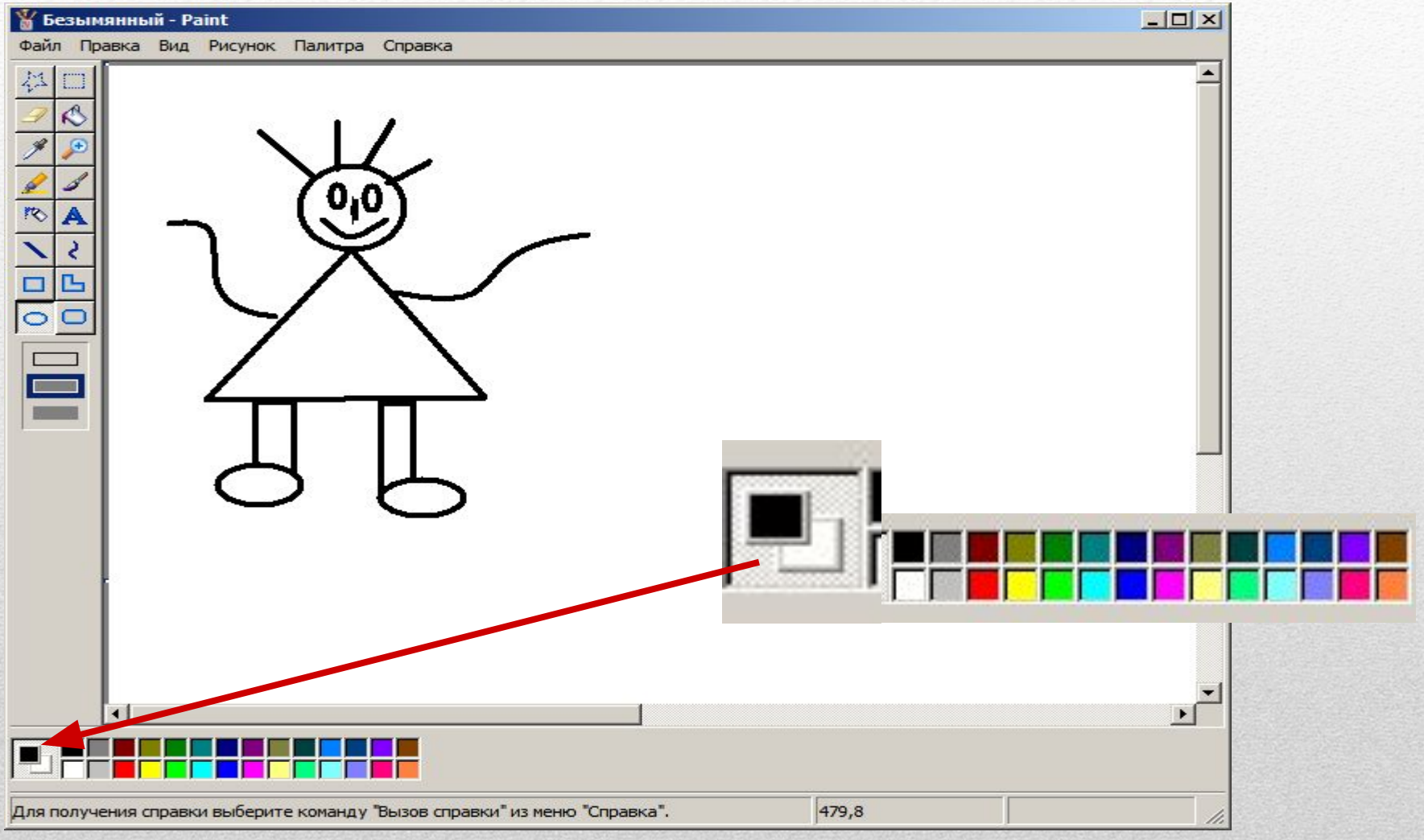

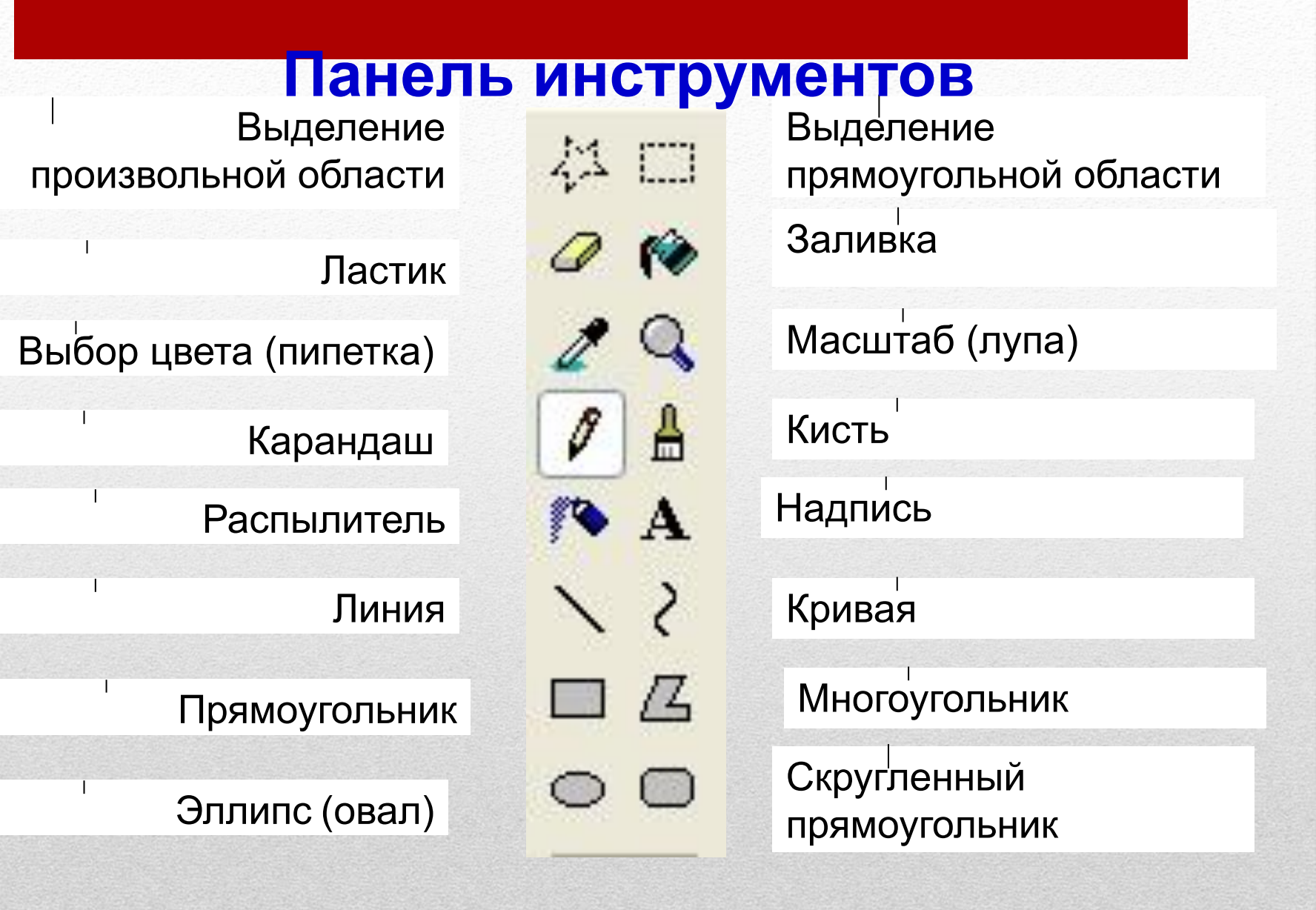

#### Инструменты художника:

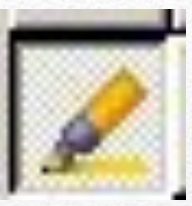

*Карандаш* – рисует как обычный карандаш, его цвет выбирается на палитре.

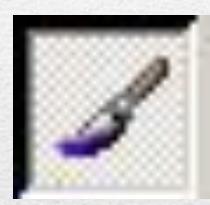

Кисть – один из 12 вариантов кисти выбирается в дополнительном меню настройки, рисует толстые линии.

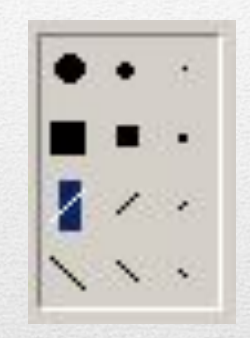

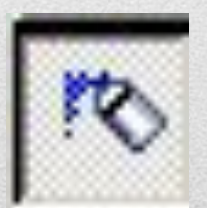

Распылитель – распыляет капли краски, можно выбрать один из 3 вариантов.

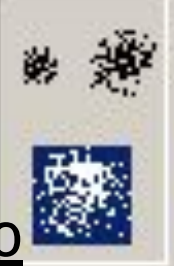

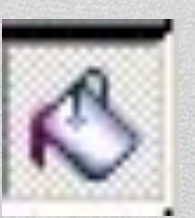

Заливка – окрашивает цветом <u>ограниченную</u> область рисунка, цвет выбирается на палитре щелчком левой клавиши мыши.

| 🖀 Безымянный - Paint                                                      |         | _ 🗆 🗵    |
|---------------------------------------------------------------------------|---------|----------|
| Файл Правка Вид Рисунок Палитра Справка                                   |         |          |
|                                                                           |         | ×        |
|                                                                           |         |          |
|                                                                           |         |          |
|                                                                           |         |          |
|                                                                           |         | <b>•</b> |
| Для получения справки выберите команду "Вызов справки" из меню "Справка". | 462,350 | 1.       |

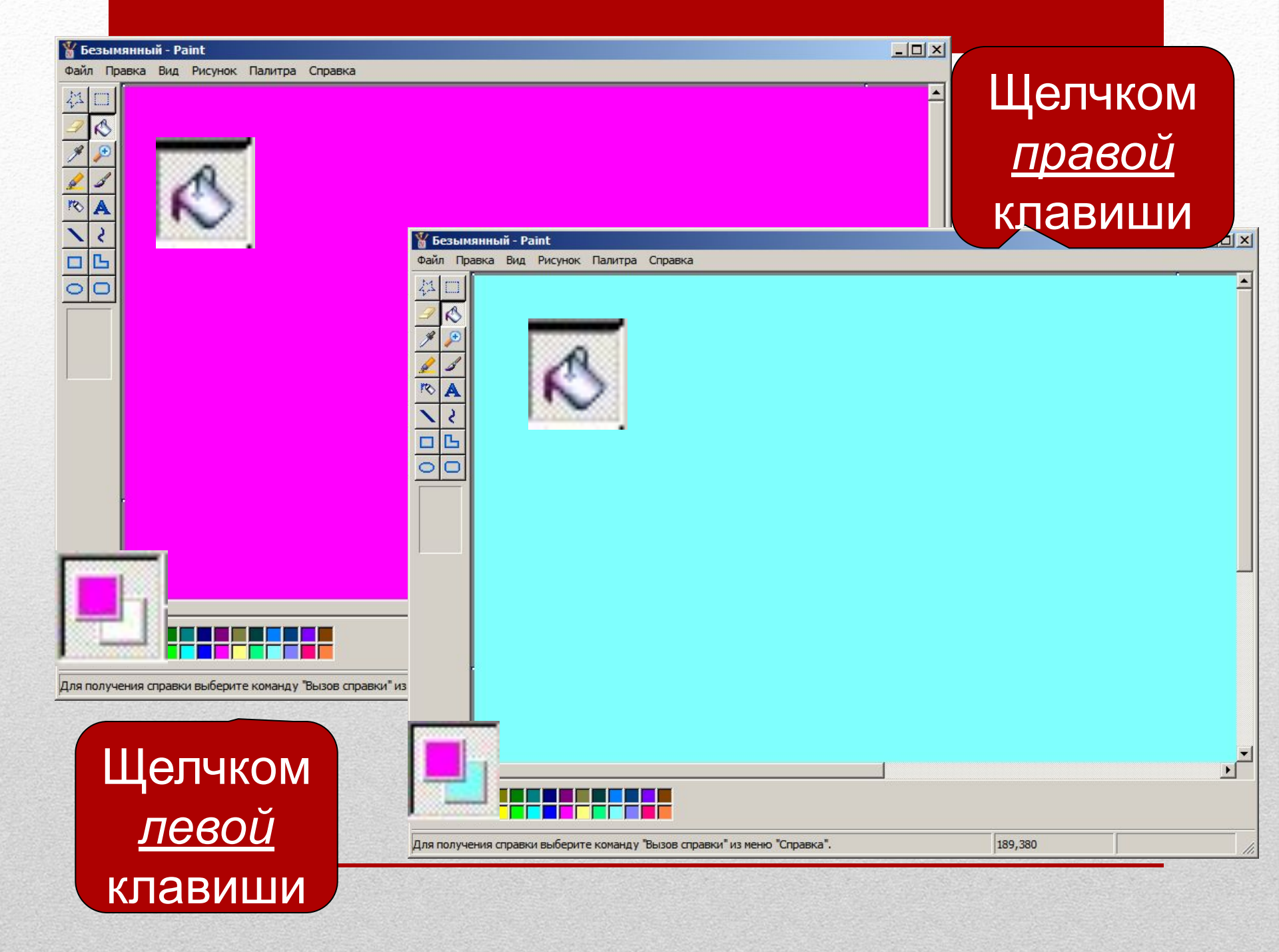

#### Инструменты чертёжника:

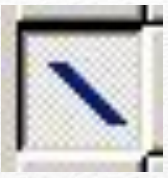

Линия – проводит прямые линии (отрезки). При нажатой клавише Shift – вертикальную, горизонтальную или под углом 45 градусов.

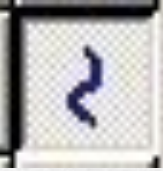

Кривая – рисует линию, которую можно изгибать 2 раза.

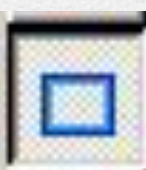

<mark>Прямоугольник</mark> – создаёт прямоугольники и квадраты (при нажатой клавише Shift).

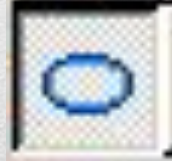

<mark>Эллипс</mark> – рисует овалы и круги (при нажатой клавише Shift).

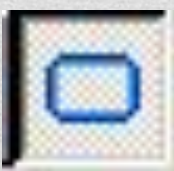

Скруглённый прямоугольник – прямоугольник со скруглёнными углами.

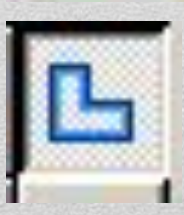

Многоугольник – создаёт многоугольник, по каждой вершине которого производится щелчок.

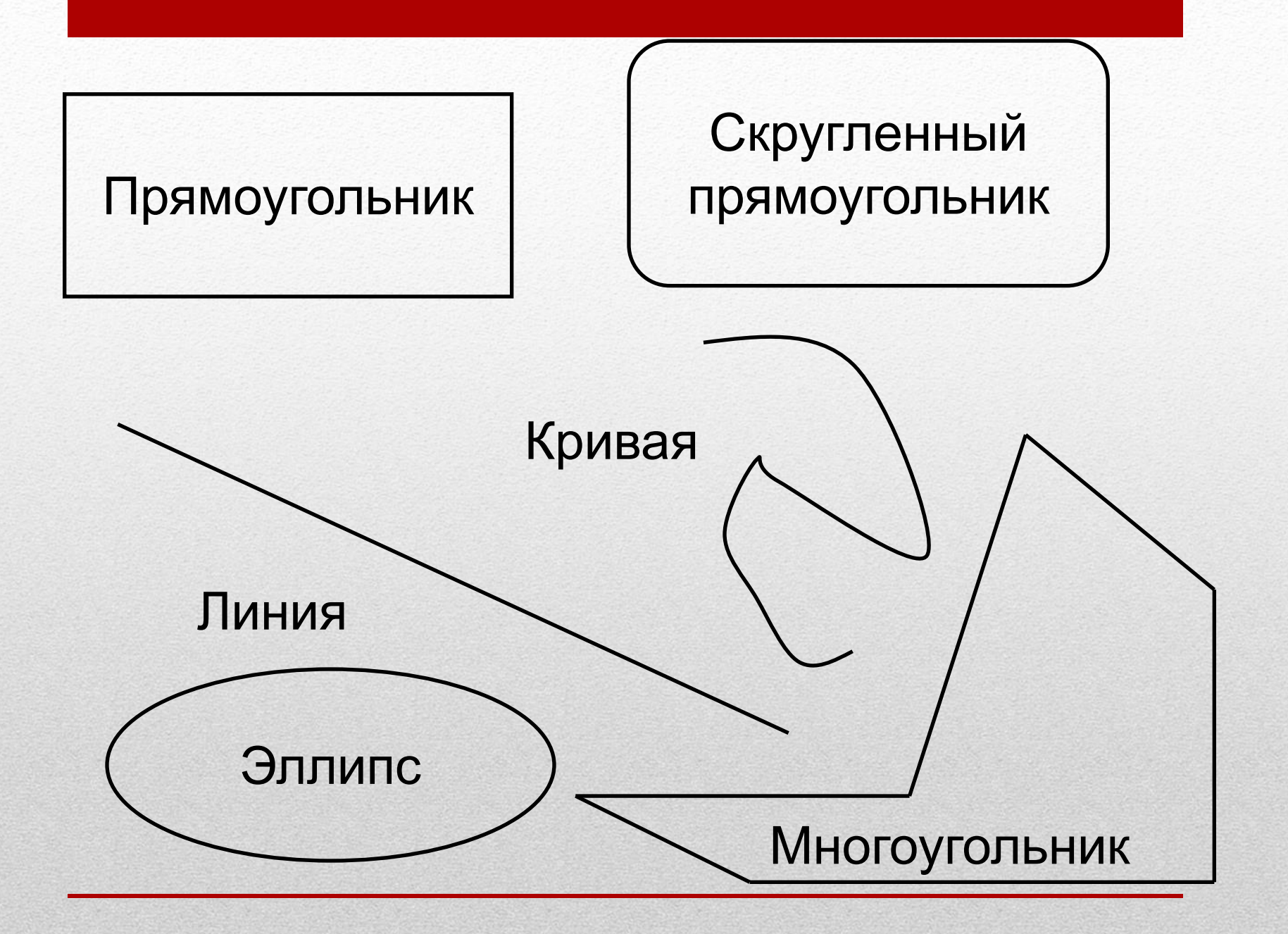

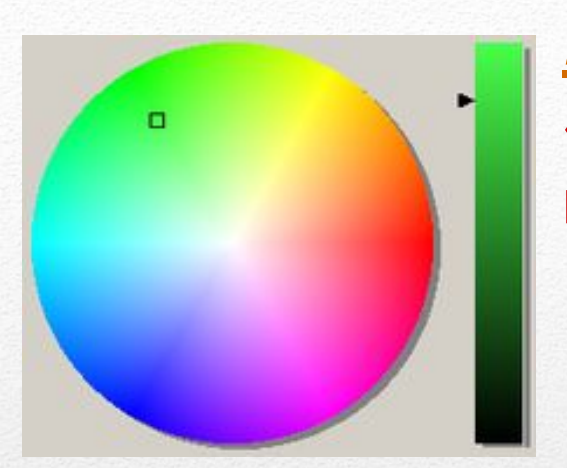

#### <u>Практическая работа №10:</u>

«Знакомимся с инструментами графического редактора». Рисуем ДОМ.

#### <u>Домашнее задание:</u>

Нарисовать поздравительную открытку с текстовым поздравлением. Сохранить на флеш-носителе.